### How to register and pay rent online

Step 1: Email onlinerentpay@communitycorp.org

Include your name, address, and the email address you would like to register with

### Step 2: You will receive this email. Click the link to register

Dear

### **Click here to**

Welcome to the new CCSM Resident Services online payment portal. If you were registered **Fiegister** version of CCSM's online rent payment portal, you will need to re-register. We apologize for the inconvenience.

For refurity purposes, you will be required to click on the link below and activate your account on our new system:

https://communitycorp-reslisting.securecafe.com/residentservices/ apartmentsforrent/userlogin.aspx

You will need to click on the text "Click here to register". The page will look like this:

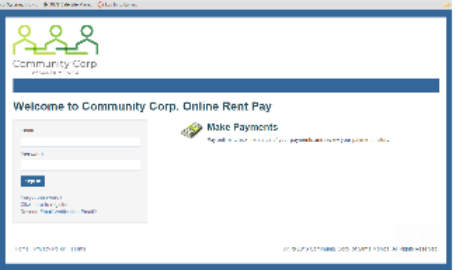

Your Registration code is: 1

Please bookmark this new URL for future reference:

Please bookmark this new URL for future reference: http://communitycorp-reslisting.securecafe.com/residentservices/apartmentsforrent/userlogin. aspx

Once activated, your Resident Portal account will provide you online access to:

- Enjoy 24/7 self-service account management
- Check your balances and make payments
- · Schedule recurring auto-payments for monthly charges

Should your email address change, please remember to update your Resident Portal account. Your email address must be current to receive payment notifications, community updates, and other online activity confirmations. If you have any questions, please contact us at (310) 394-8487.

Thank you,

Community Corp. of Santa Monica 1423 2nd Street, Suite B Santa Monica. CA 90401

### **BOOKMARK:**

https://communitycorp-reslisting.securecafe.com/residentservices/apartmentsforrent/userlogin.aspx

### Step 3: The link will bring you to this page. Click on "Click here to register"

| Attps://communitycorp-reslisting.securecafe.com/resic                                            | entservices/apartmentsforrent/userlogin.aspx                                                    |      |
|--------------------------------------------------------------------------------------------------|-------------------------------------------------------------------------------------------------|------|
| Community Corp.<br>of SANTA MONICA                                                               | Corp. Online Rent Pay                                                                           |      |
| Email Password Sign In Forget paceword? Click here to register. Resend Email Verification Email? | Wake Payments<br>Pay online, check the status of your payments and review your payment history. |      |
| Home Privacy Policy Terms                                                                        | ি © 2016 Community Corp. of Santa Monica. All Rights Reser                                      | ved. |

### Step 4: Enter your account information

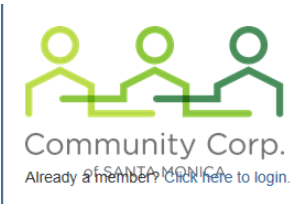

### **User Registration**

### **Personal Details**

| First Na         | me*  |              |
|------------------|------|--------------|
| Last Na          | me*  |              |
| Registration Cod | e 🛛  |              |
| OR               |      |              |
| Phone Nun        | iber | Registration |
|                  |      | code given   |
|                  |      | in email     |

### **Account Information**

| Email*             |                                 |                    |
|--------------------|---------------------------------|--------------------|
| Password*          |                                 | Weak Medium Strong |
| Confirm Password*  |                                 |                    |
| Security Question* | What was your first pet's name? |                    |
| Security Answer*   |                                 |                    |

### **User Verification**

| I'm not a robot | 2                            |
|-----------------|------------------------------|
|                 | reCAPTCHA<br>Privacy - Terms |

Register

# Step 5: Once you have successfully registered, log into Portal

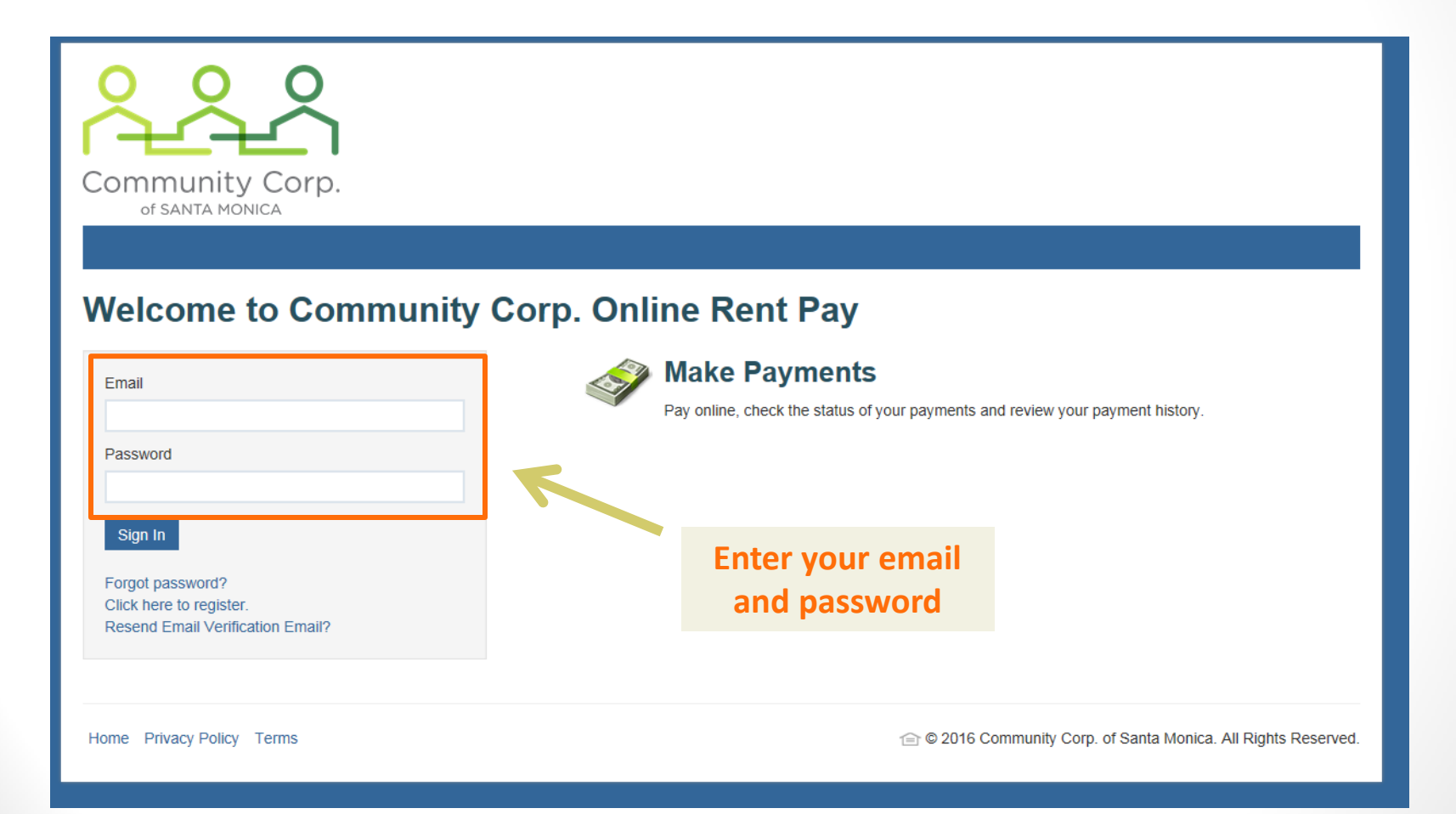

# Step 6: How to pay for rent and/or charges

| Payments                   |                  |                     |                  |                               |                               |  |
|----------------------------|------------------|---------------------|------------------|-------------------------------|-------------------------------|--|
| Make Payments Pending Acti | ivity Recent Ac  | tivity Payment Acco | unts             |                               |                               |  |
| Current Outstanding Charge | s                |                     |                  | Make a One-time Payment Set U | o Automatic Recurring Payment |  |
| Date                       |                  | Description         |                  | Amount                        |                               |  |
| 4/1/20_5                   |                  | Tenant Rent         |                  | \$508.00                      |                               |  |
| Mary Monthly Charges and   | Monthly Auto-pay | Account Balance:    |                  | 300.00                        |                               |  |
| Fescription                | Amount           | Auto-Pay By         | Auto-Pay Account | Auto-Pay Amount               | Remaining                     |  |
| renant Rent                | \$750.00         |                     |                  |                               | \$750.00                      |  |
| Rent Concession            | -\$242.00        |                     |                  |                               | -\$242.00                     |  |
| Total:                     | \$508.00         |                     |                  | \$0.00                        | \$508.00                      |  |
|                            |                  |                     |                  |                               |                               |  |

- If you have other charges such as late fee, it would show under "Current Outstanding Charges"
  - You can pay for charges other than rent by making a **<u>one-time payment</u>**

# Step 7: How to make a one-time payment

| Click                   | here to             | make a               |                  | Logged in           | n as:                |                     |
|-------------------------|---------------------|----------------------|------------------|---------------------|----------------------|---------------------|
| Paymentsone-            | -time pa            | yment                |                  |                     |                      |                     |
| Make Payments Pending   | Activity Recent A   | ctivity Payment Acco | unts             |                     |                      |                     |
| Current Outstanding Cha | arges               |                      | 2                | Make a One-time Pay | ment Set Up Automati | c Recurring Payment |
| Date                    |                     | Description          |                  |                     | Amount               |                     |
| 4/1/2015                |                     | Tenant Rent          |                  |                     | \$508.00             |                     |
|                         |                     | Account Balance:     |                  |                     | \$508.00             |                     |
| March Monthly Charges   | and Monthly Auto-pa | y                    |                  |                     |                      |                     |
| Description             | Amount              | Auto-Pay By          | Auto-Pay Account | Auto-Pay Ar         | mount F              | Remaining           |
| Tenant Rent             | \$750.00            |                      |                  |                     | 9                    | \$750.00            |
| Rent Concession         | -\$242.00           |                      |                  |                     | -                    | \$242.00            |
| Total                   | \$508.00            |                      |                  | \$0.00              | 4                    | 508.00              |

5TH STREET | 1144 5TH STREET LOS ANGELES SANTA MONICA, CA 90401

# Step 8: How to make a one-time payment

| ← ⇒ C          |                          |                        |                                                   |                |                  | 5   |
|----------------|--------------------------|------------------------|---------------------------------------------------|----------------|------------------|-----|
|                | Payments                 |                        |                                                   |                | e 🖕 🕹 🕩          |     |
|                | One-Time Pay             | ment                   | You can add a<br>bank account                     | Logged in a    |                  | Q D |
|                | Payment Details » Review | Payment » Confirmation |                                                   |                |                  |     |
| )r select an e | xisting                  |                        |                                                   |                | Add Bank Account |     |
| bank acco      | Prescription             | Total Amount           | Paid                                              | Payment Amount |                  |     |
|                | Tenant Rent              | \$750.00               | \$242.00                                          | \$508.00       |                  |     |
|                | Enter Payment Details    | Salart Payment Arrount | Total                                             | \$508.00       |                  |     |
|                | Payment Amount           | \$508.00               | _                                                 |                |                  |     |
|                | Total Amount             | \$508.00               |                                                   |                |                  |     |
|                |                          | Next                   |                                                   |                |                  |     |
|                |                          |                        |                                                   |                |                  |     |
|                |                          | 1144 5TH STREET        | 1144 5TH STREET LOS ANGELES SANTA MONICA, CA      | 90401          |                  |     |
|                |                          |                        | 😭 © 2015 Yardi Svstems. Inc. All Rights Reserved. |                |                  |     |

# Step 9: How to make recurring rent payments

|                        |                      |                         |                   | Logged i           | n as:            |                           |
|------------------------|----------------------|-------------------------|-------------------|--------------------|------------------|---------------------------|
| Payments               | You                  | can set u<br>Irring pay | ip auto<br>vments |                    |                  |                           |
| Make Payments Pending  | Activity Recent Ac   | tivity Payment Acco     | unts              |                    |                  |                           |
| Current Outstanding Ch | arges                |                         |                   | Make a One-time Pa | yment Set Up Aut | tomatic Recurring Payment |
| Date                   |                      | Description             |                   |                    | Amount           |                           |
| 4/1/2015               |                      | Tenant Rent             |                   |                    | \$508.00         |                           |
|                        |                      | Account Balance:        |                   |                    | \$508.00         |                           |
| March Monthly Charges  | and Monthly Auto-pay |                         |                   |                    |                  |                           |
| Description            | Amount               | Auto-Pay By             | Auto-Pay Account  | Auto-Pay A         | mount            | Remaining                 |
| Tenant Rent            | \$750.00             |                         |                   |                    |                  | \$750.00                  |
|                        | -\$242.00            |                         |                   |                    |                  | -\$242.00                 |
| Rent Concession        |                      |                         |                   | 4                  |                  | 4500.00                   |

5TH STREET | 1144 5TH STREET LOS ANGELES SANTA MONICA, CA 90401

## Step 10: How to make recurring rent payments

| Community<br>Corporation of<br>Santa Monica                 |                                      |                            |                                     |            |
|-------------------------------------------------------------|--------------------------------------|----------------------------|-------------------------------------|------------|
| Payments                                                    |                                      | Logged                     | ina                                 |            |
| Schedule Monthly Auto-                                      | -Pay                                 |                            |                                     |            |
| Payment Details » Review Payment » Confirm                  | mation                               |                            |                                     |            |
| Current Monthly Auto-Pay: \$0.00                            |                                      |                            |                                     |            |
| Monthly Charge Description<br>Tenant Rent<br>From 10/1/2014 | Amount         Se           \$750.00 | lect your Auto-Pay Account | Auto-Pay Amount<br>You can choose w | hic        |
| Your current Auto-Pay amount                                | \$0.00                               | Select Payment Account     | charges to make a recurring paymen  | iut<br>ts. |
| Rent Concession<br>From 10/1/2014                           | -\$242.00                            | <i>µ</i>                   | you have a rent co                  | ntı        |
| Your current Auto-Pay amount                                | \$0.00                               | Select Payment Account 🔻   | fee, make sure                      | to         |

For any questions, please contact your property supervisor or email onlinerentpay@communitycorp.org